# Virtuelle Exkursionen erstellen mit GoogleEarth (iPad)

# **Einstieg**

# GoogleEarth bedienen

### Grundlagen

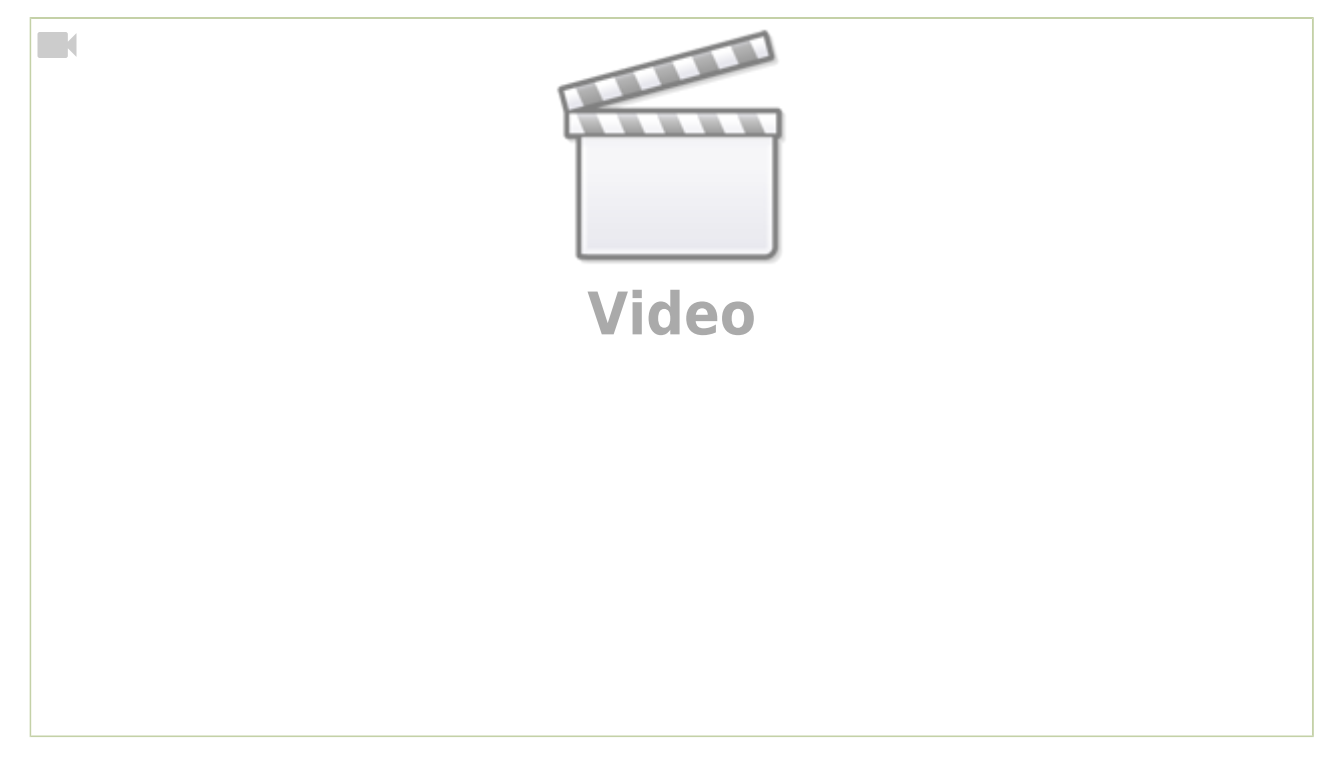

### StreetView innerhalb von GoogleEarth

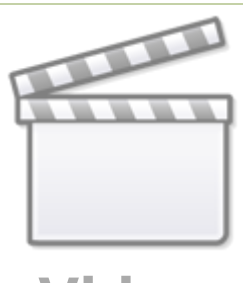

Video

# Beispielexkursionen

### Landschaften Deutschlands

#### Bildungsplanbezug

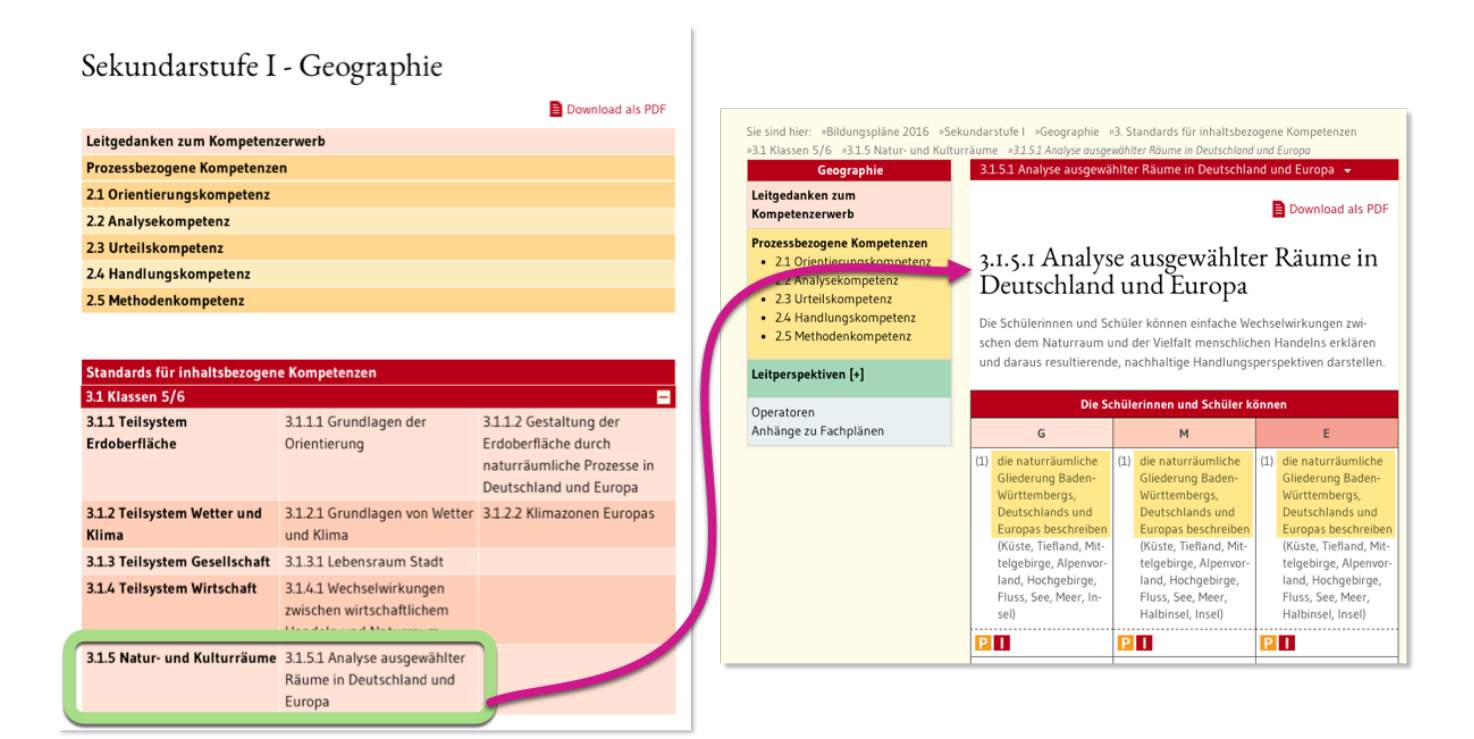

#### Exkursionsdatei

# Eigene virtuelle Exkursionen erstellen

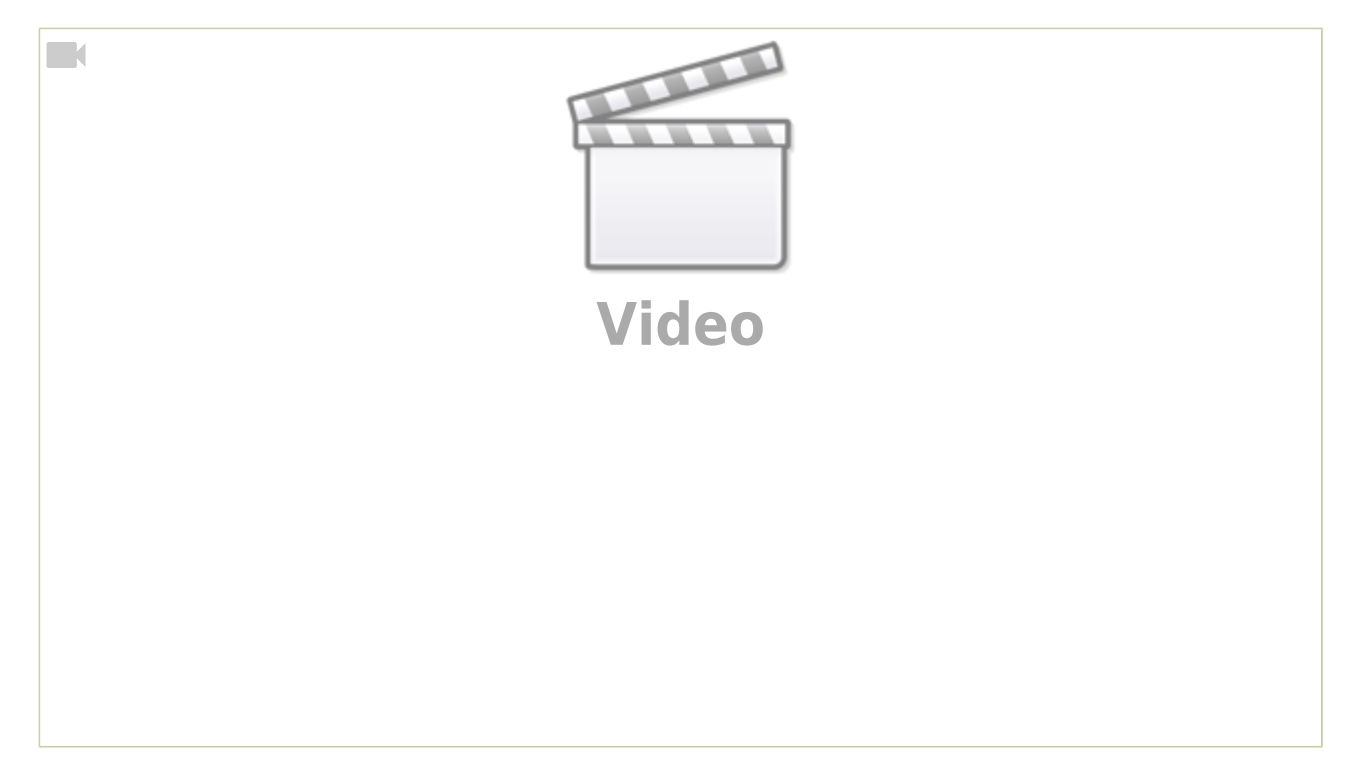

### Exkursionsdatei öffnen

Wenn man auf ein anderes **Gerät wechselt**, wird die zuvor erstellte **Exkursion nicht automatisch in GoogleEarth angezeigt**. In diesem Fall muss man sie explizit aus GoogleDrive aufrufen.

iPad

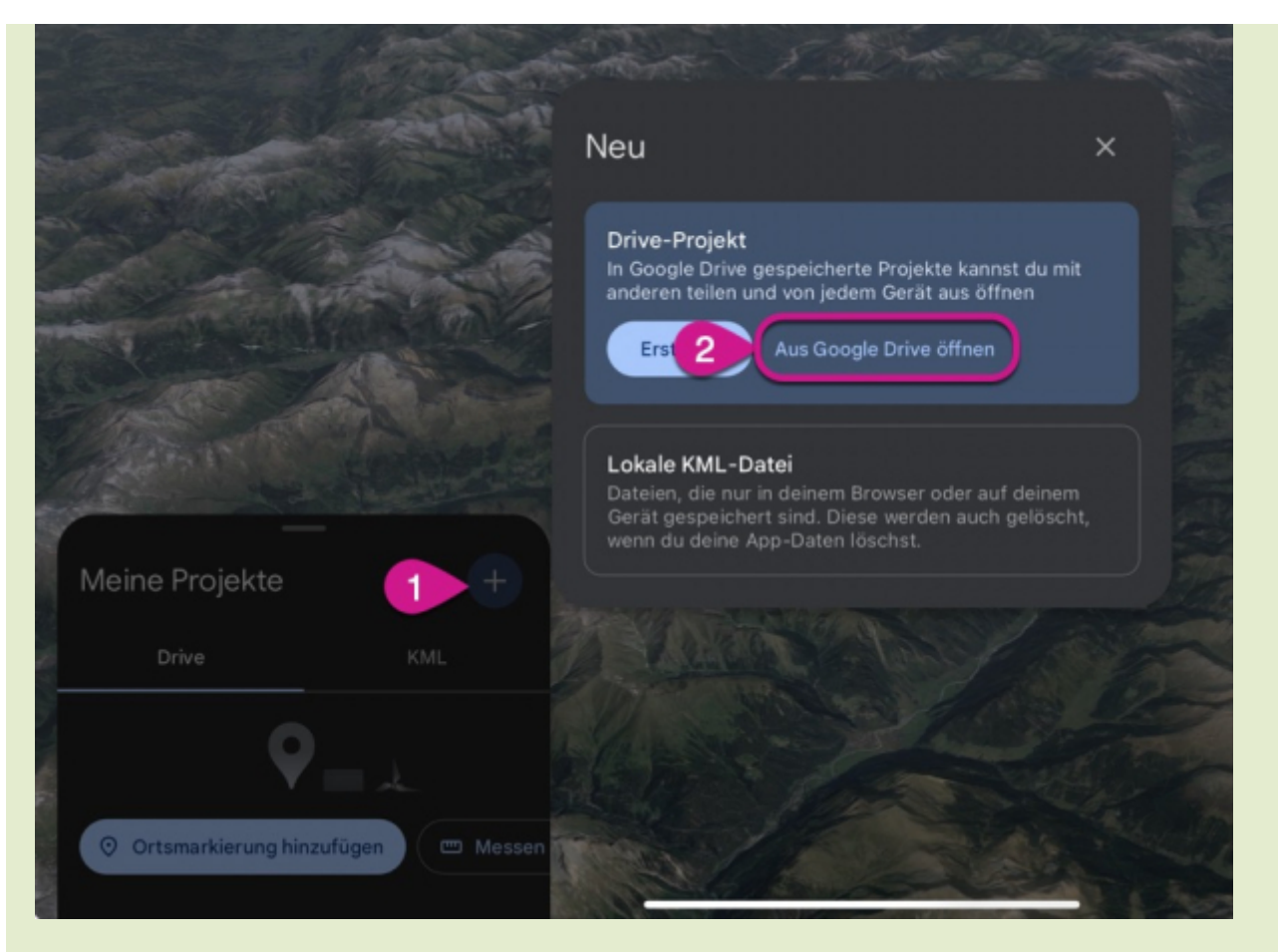

#### Laptop

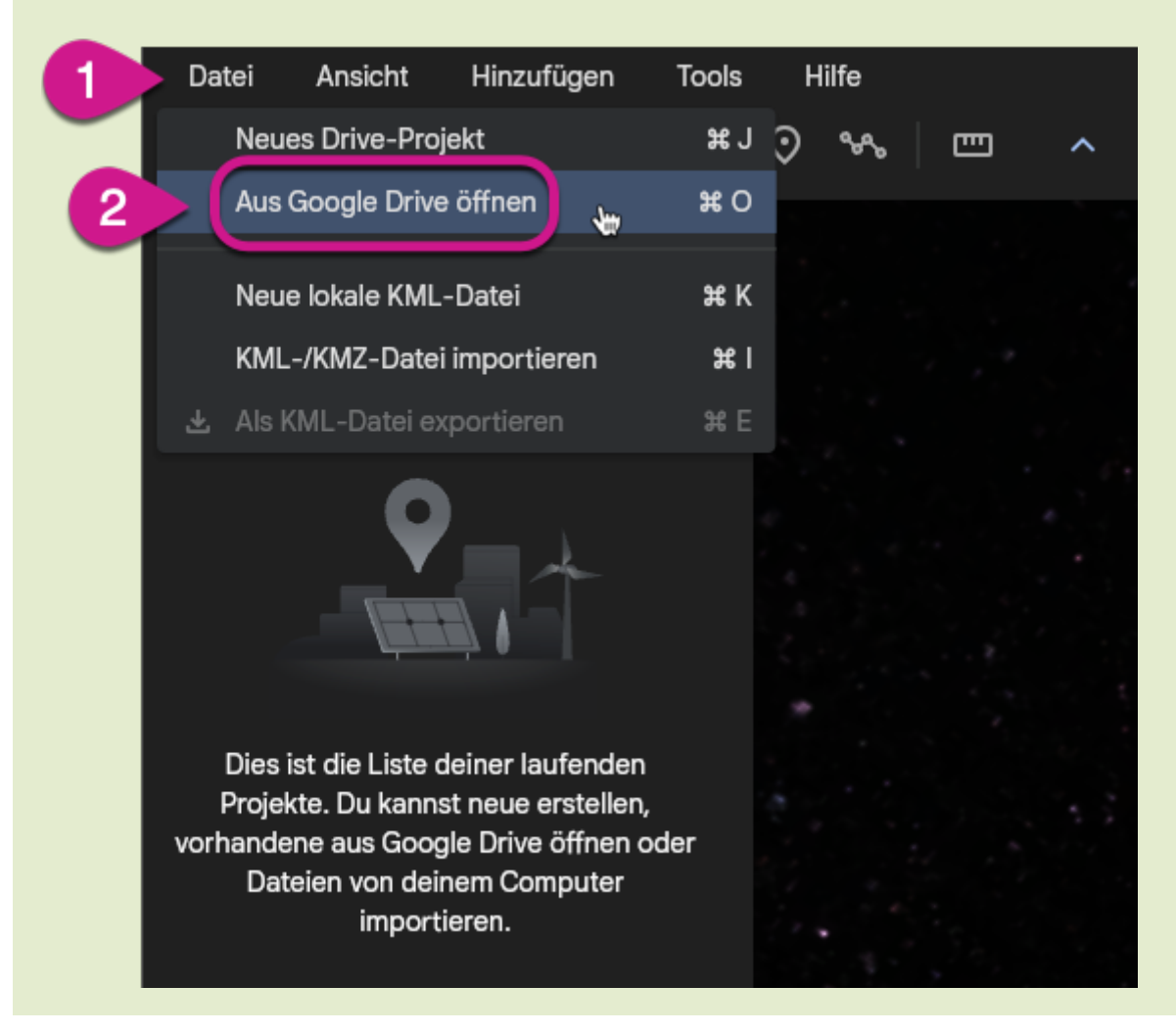

https://herr-kalt.de/fortbildungen/exk-earth/start?rev=1706686205

#### Exkursionsdatei aus dem Internet

Wenn man eine **Exkursionsdatei (kml-Datei) aus dem Internet herunter geladen** hat, ist sie evtl. auf dem eigenen Gerät gespeichert und nicht in GoogleDrive. In diesem Fall wählt man in den obigen Screenshots die Option Lokale KML-Datei (iPad) bzw. KML/KMZ-Datei importieren (Laptop).

### Beschriftungen auf dem Luftbild ein- und ausblenden

In manchen Kontexten können die Ortsnamen und anderen Beschriftungen, die GoogleEarth standardmäßig anzeigt, störend wirken. Die folgenden Screenshots zeigen, wie man sie ausblendet.

Das muss man allerdings auf jedem Gerät individuell tun, die Schüler:innen müssen das also auf ihren iPads selbst durchführen.

Klicken Sie die Abbildung an, um sie vergrößert zu sehen.

#### iPad

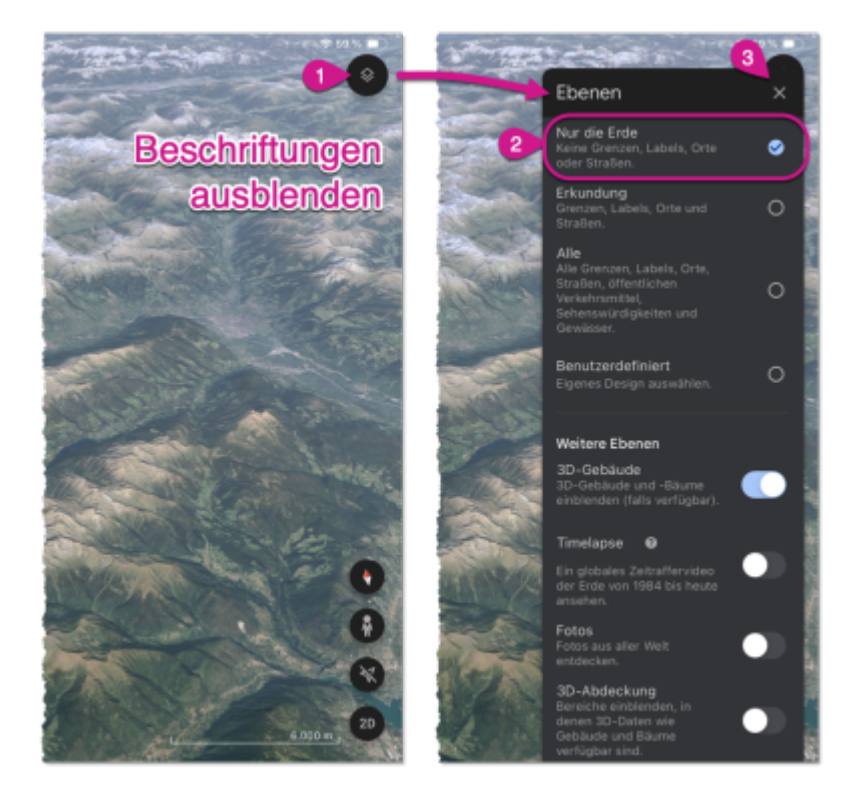

## Laptop

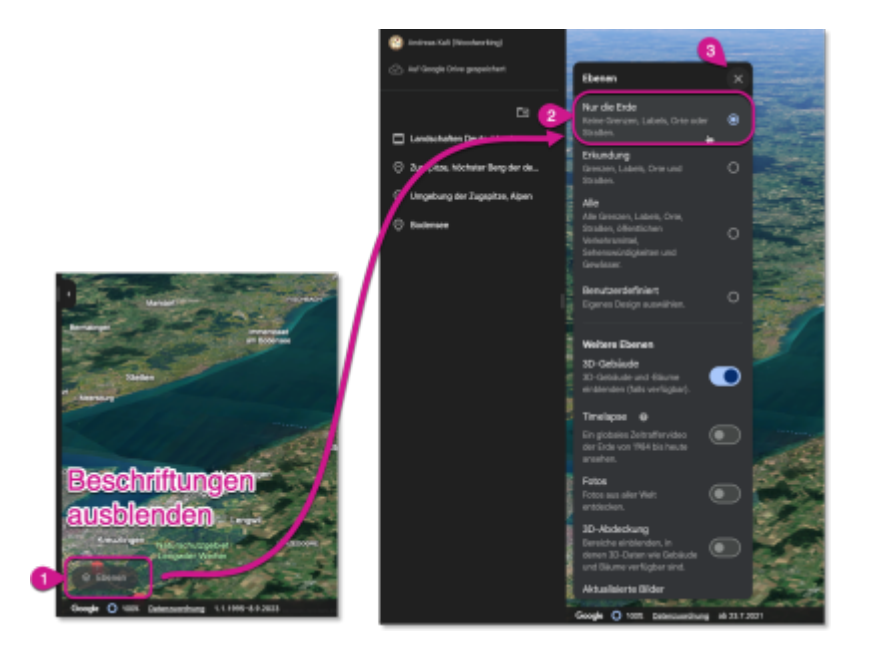